## To request a NAP User Account

- Start your Internet browser, go to <a href="https://nap.nwcg.gov/NAP/">https://nap.nwcg.gov/NAP/</a>
- On the Government Warning dialog box, click [Accept]. If the screen stays BROWN and does not go to the NAP home page try changing Internet Browsers – FireFox & Chrome seem to work best.
- On the NAP Home screen, select Request User Account dialog box, complete the following information about <u>your</u> request (\* required field)

#### STEP 1

| First Name*                                          |
|------------------------------------------------------|
| Last Name*                                           |
| Job Title                                            |
| Office Number*                                       |
| Mobile                                               |
| Fax                                                  |
| Email*                                               |
| Employee Type* (Fire Service – Perm/Fulltime)        |
| Organization Unit* (search for your fire Department) |
| Agency* (State of Washington)                        |

#### STEP 2

- On the Applications Requested tab, Application Access select WSR-Web Status (ROSS)
- On Instance select **PROD (standard)**
- Enter the <u>individual</u> who can validate your need to access this application: Contact's First Name: Wendy Contact's Last Name: Dougherty Title: Logistics Coordinator Phone Number: 509-685-6900 E-Mail: wdougherty@fs.fed.us

#### STEP 3

• Identity Verification Contact: Wendy Dougherty

#### STEP 4

• On the **Summary** tab, review your request information, and then click save.

For log-on assistance, please contact the IIA Help Desk at 1-866-224-7677

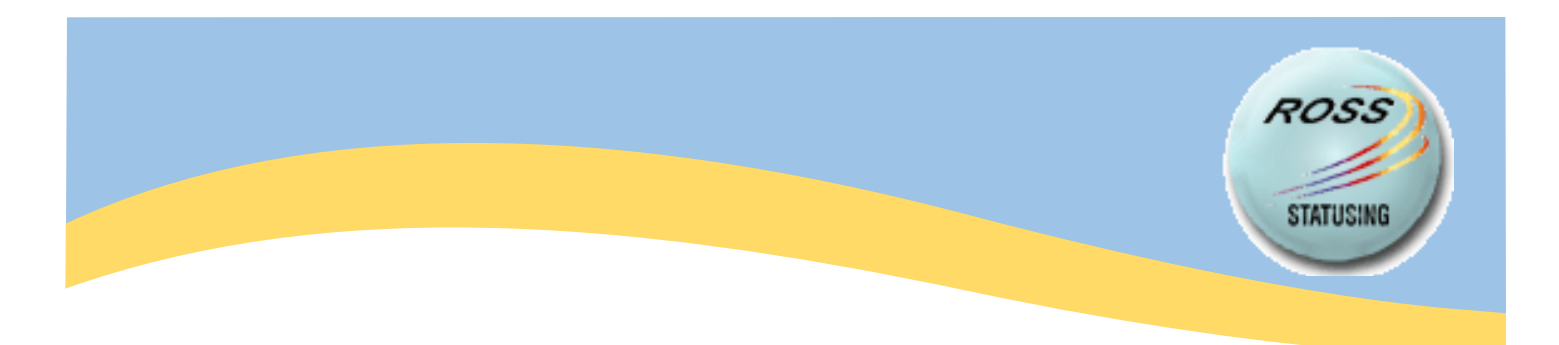

# How do I status in ROSS?

https://rossweb.nwcg.gov/webapp/rossApp/WebStatusHTML

**TEAM MEMBER** (Up on Rotation) ALWAYS Status Available **LOCAL** 

SINGLE RESOURCE WFS/FLRA & DNR : Only LOCAL or STATE

WFS/BLM Agreement | Line Medic/EMT : Can Status as LOCAL, GACC, NATIONAL

AD's FS/BLM: Can Status as LOCAL, GACC, NATIONAL

FEDERAL AGENCY: Can Status as LOCAL, GACC, NATIONAL

The Dispatch office is no longer able to reset password.

### Your password will expire after 60 days.

You must sign into NAP: https://nap.nwcg.gov/NAP/ to Change or Update your PASSWORD

\*

After returning from an Incident, you <u>MUST</u> update your status to be available again.